## EXERCISE SEVEN – PART A

- Download "cs.gif", "su.gif", and "bg.gif" from http://www.stanford.edu/group/csp/cs21/images/ to a folder called images on your floppy disk, then copy them to the your tripod account.
- 1) Launch Internet Explorer.
- 2) Go to http://www.stanford.edu/group/csp/cs21/images
- 3) Right-click the link bg.gif and choose Save Target As

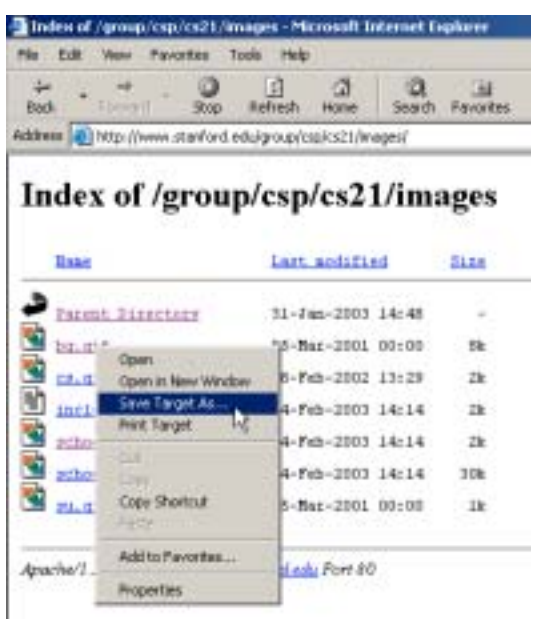

4) In the **Save in** field, select **3 1/2 Floppy**.

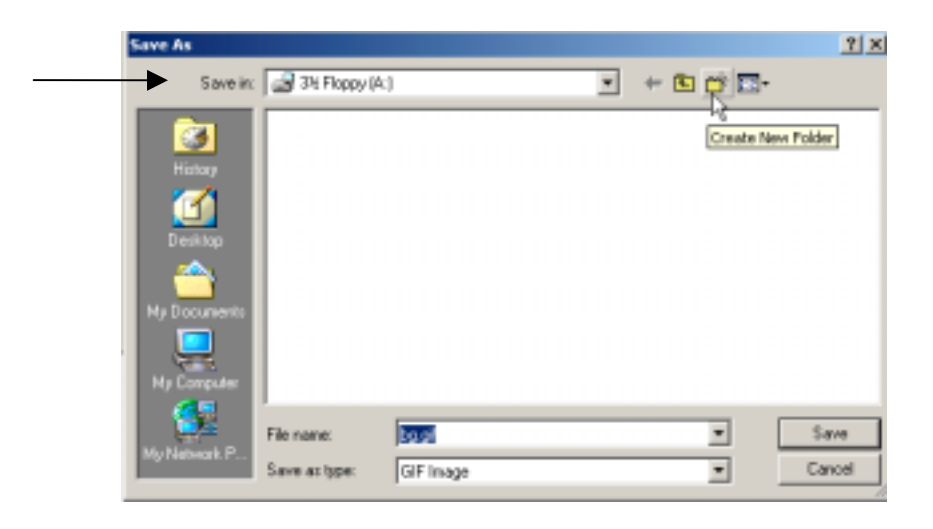

5) Click the Create New Folder icon.

| Save As                                       |                             |           |      |     |          |           | <u> 1</u> × |
|-----------------------------------------------|-----------------------------|-----------|------|-----|----------|-----------|-------------|
| Save in:                                      | 34 Floppy (A                | 1         | •    | + 🗈 | 📬 💷 •    |           |             |
| History<br>History<br>Desktop<br>My Documents |                             |           |      |     | Create N | ew Polder |             |
| My Network P                                  | File name:<br>Save as type: | GIF Image | <br> | _   | •        | Save      | :           |

6) Enter **images** (NOT Images)

| Save in: | 3½ Floppy (A:) |
|----------|----------------|
| <u>)</u> | images         |

7) Double-click the **images** folder, then click **Save**.

| Save As            |               |          |  |       | <u>? x</u> |
|--------------------|---------------|----------|--|-------|------------|
| Save in:           | inages        |          |  | i 🗗 🖬 |            |
| Contraction (1997) |               |          |  |       |            |
| Cesktop            |               |          |  |       |            |
| My Documents       |               |          |  |       |            |
| Ny Computer        |               |          |  |       |            |
|                    | File name:    | bg giř   |  | ×     | Save       |
| HymerWolk P        | Save as type: | GIFInage |  |       | Cancel "   |

- 8) Right-click cs.gif and choose Save Target As
- 9) Make sure the **Save in** field says **images**, then click **Save**.
- 10) Right-click su.gif and choose Save Target As
- 11) Make sure the **Save in** field says **images**, then click **Save**.

12) Launch **WSFTP**, enter in the pertinent information, then click **OK**.

| Session Properties  |                  | <u>?</u> ×  |
|---------------------|------------------|-------------|
| General Startup Adv | anced Filewall   |             |
| Profile Name:       | tripod 💌         | New         |
| Host Name-Widdress: | Pp. tripod.com   | Delete      |
| Hast Type:          | Automatic detect |             |
| User ID:            | markbranom       | C Anonymous |
| Parrword            |                  | 🖂 Save Pwd  |
| Account             |                  |             |
| Convent             |                  |             |
| OK.                 | Cencel Apply     | Help        |

13) On the Local System side, scroll down and double-click [-A-].

| C \Program Files                       | NS_FTP                                       |                        |   | -       |
|----------------------------------------|----------------------------------------------|------------------------|---|---------|
| - Name                                 | Date                                         | Size                   |   | Chipte  |
| Wa_ftp.hlp<br>wa_ftp.ini<br>WS_FTP.LOG | 99D629 01 30<br>030204 16:03<br>021202 12:28 | 246726<br>9661<br>8434 | - | MiDe    |
| ws_ftp35 eae<br>wsftp32.dll            | 990721 07:55<br>990721 07:54                 | 433152<br>356864       |   | View    |
| □ [-=-V <sup>2</sup>                   |                                              |                        |   | Ewe     |
| ■ [-a-]                                |                                              |                        |   | Renter  |
| [-t-]                                  |                                              |                        | 1 | Delete  |
| <b>=</b> [-h-]                         |                                              |                        |   | fished  |
| <b>[</b> -1-]                          |                                              |                        | - | Dirinko |

14) Single-click **images**. Single-click **binary**. Single-click the arrow pointing from the **Local System** side to the **Remote Site** side.

| FPWS_FTP LE ftp.tripod.                                       | com     |      |                |       | _ 0 2   |
|---------------------------------------------------------------|---------|------|----------------|-------|---------|
| Local System                                                  |         | R    | enote Site     |       |         |
| AIN                                                           | •       |      | 1              |       | ۲       |
| ^ Name                                                        | ChgDir  |      | ^ N            | ane   | ChgDir  |
| L                                                             | C MKDir |      |                |       | MkDir   |
| mindex.htal                                                   | C View  |      |                |       | View    |
| ■ [-c-]<br>■ [-d-]                                            | Exec    |      |                |       | Exec    |
| = [-e-]<br>= [-f-]                                            | Rename  | -12  |                |       | Benarte |
| [-g-]                                                         | Delete  |      |                |       | Deiste  |
| □ [-i-]                                                       | Rebesh  |      |                |       | Reltesh |
|                                                               | Dirinio |      | •              | •     | Dirlnfo |
| C ASCI                                                        | @ Bin   | ay   | T Auto         |       |         |
| 250 Directory set to V.<br>PWD<br>257 "/" is current director | ".      |      |                |       |         |
| Glose Cagoel                                                  | LogWnd  | Help | <u>Options</u> | About | Eyit    |